1. Introduction

This tutorial contains instructions on how to convert LSA SAF (LandSAF) data from Hdf5 to geotif format, open the converted files in QGIS software, and extract information on given (lat, lon) locations.

2. On window explorer create a new folder tree:

```
C:/Pretoria
```

```
/scripts
          /H5_Data_PROD (where PROD is LST, FVC, FAPAR,...)
          /Out_Data_PROD (where PROD is LST, FVC, FAPAR,...)
Ex:
C:/Pretoria/H5_Data_LST
C:/Pretoria/H5_Data_FVC
C:/Pretoria/H5_Data_FAPAR
And
```

E:\Pretoria\Out\_Data\_LST E:\Pretoria\Out Data FVC E:\Pretoria\Out\_Data\_FAPAR

...

...

Copy the files import\_data\_reproj\_\*.py and paste it to C:/Pretoria/scripts

Copy the LSA SAF HDF5 files you have (for instance through download from the LSA SAF website) to folder C:/Pretoria/H5\_Data\_PROD (where PROD can LST, FVC, FAPAR,... according to the product you are working with).

- 3. On QGIS select the keys ctl+Alt+P to open the python console
- 4. Convert the LSA SAF hdf5 files to geotiff format Go to folder C:/Pretoria/scripts, click on the script import\_data\_reproj\_PROD.py (where PROD is one of the following: LST, FVC, FAPAR) and drag it to QGIS python console. This will make the script to run, converting all LSA SAF hdf5 files within the Data folder to geotiff format, and reprojecting.
- 5. Open the LSASAF files converted to geotiff in Qgis

Go to the folder containing the converted geotiff files (C:/Pretoria/Out\_Data\_Prod), click on the files you want to open in Qgis, which filenames with "\_rep" (can be one or any number) and drag it to Qgis.

6. In QGIS, in the Layers window, drag the names of the files assuring that the dates are ordered from the oldest (at the top) to the most recente (at the bottom), like illustrated in the following figure:

| L | .ay | ers             |                                               |
|---|-----|-----------------|-----------------------------------------------|
|   | *   | / <b>(</b> ], < |                                               |
| Γ | >   |                 | HDF5_LSASAF_MSG_LST_MSG-Disk_201806241000_rep |
|   | >   | ☑ 📲             | HDF5_LSASAF_MSG_LST_MSG-Disk_201806241015_rep |
|   | >   | ☑ 📲             | HDF5_LSASAF_MSG_LST_MSG-Disk_201806241030_rep |
|   | >   | ☑ 📲             | HDF5_LSASAF_MSG_LST_MSG-Disk_201806241045_rep |
|   | >   | ☑ 📲             | HDF5_LSASAF_MSG_LST_MSG-Disk_201806241100_rep |
|   | >   | ☑ 📲             | HDF5_LSASAF_MSG_LST_MSG-Disk_201806241115_rep |
|   | >   | ☑ 📲             | HDF5_LSASAF_MSG_LST_MSG-Disk_201806241130_rep |
|   | >   | ☑ 📲             | HDF5_LSASAF_MSG_LST_MSG-Disk_201806241145_rep |
|   | >   | ☑ 📲             | HDF5_LSASAF_MSG_LST_MSG-Disk_201806201200_rep |
|   | >   | 🗹 📲             | HDF5 LSASAF MSG LST MSG-Disk 201806241215 rep |
|   |     |                 | ne_10m_admin_0_countries                      |

7. Extract data for given lat, lon point coordinates

Produce a csv file with the following format:

Name, lat, lon Example:

| Nome  | у         | x         |
|-------|-----------|-----------|
| Lx    | 38.722252 | -9.139337 |
| Pt    | 41.157944 | -8.629105 |
| Evora | 38.571431 | -7.913502 |
| Paris | 48.856614 | 2.352222  |

8. On Qgis top menu select Layer->Add Layer->Add Delimited Text layer

On the window Dialog box that pops up (Data Source Manager | Delimited texto), select the options as in the figure bellow:

| <b>Q</b> Data Source Manager   Delimited Text |                                                                                                    | ?   | × |
|-----------------------------------------------|----------------------------------------------------------------------------------------------------|-----|---|
| 🚞 Browser                                     | File Name E: Pretoria \AuxFiles \Points.csv                                                                                                    |     |   |
| V- Vector                                     | Layer Name Points Encoding UTF-8                                                                                                    |     | • |
| Raster                                        | File format     CSV (comma separated values)     Expression     Rendue syncesion delimiter                                                                                                    |     |   |
| GeoPackage                                    | Custom delimiters                                                                                                    |     |   |
| 🌽 SpatiaLite                                  | Record and fields options                                                                                                    |     |   |
| PostgreSQL                                    | Number of header lines to discard     0 <ul> <li>Decimal separator is comma</li> <li>✓ First record has field names</li> <li>□ Trim fields</li> <li>□ Simulation to the field has the field has the fie</li></ul>                                                                                  |     |   |
| MSSQL                                         |                                                                                                    |     |   |
| 📮 Orade                                       | Geometry definition     Applied to the second second |     |   |
| DB2 DB2                                       | O Well known text (WKT) Y field y                                                                                                    |     | - |
| Virtual Layer                                 | No geometry (Attribute only table)     DMS coordinates     Geometry CRS     Project CRS: PPSG: 4326 - WCS.84                                                                                                    | - 4 |   |
| 🚱 ммз                                         |                                                                                                    |     |   |
| 🚑 wcs                                         | Sample data                                                                                                    |     |   |
| WFS WFS                                       | Nome         y         x         field_4         field_5           1         Lx         38.72252         -9.139337                                                                                                    | ,   | • |
| ArcGIS Map Server                             | 2 Pt 41.157944 -8.629105                                                                                                    |     |   |
| ArcGIS Feature Server                         |                                                                                                    |     |   |
| GeoNode                                       | Close                                                                                                    | He  | p |

9. On QGIS top menu Select Plugins->Analyses->Point Sampling Tool

In the dialog box that is opened, select the options as in the figure:

| Point sampling 100                                            | ſ     | >   |
|---------------------------------------------------------------|-------|-----|
| General Fields About                                          |       |     |
| Layer containing sampling points:                             |       |     |
| Points                                                        |       | •   |
| Layers with fields/bands to get values from:                  |       |     |
| Points : Nome (source point)                                  |       | •   |
| Points : y (source point)                                     |       |     |
| Points : x (source point)                                     |       |     |
| Points : field_4 (source point)                               |       |     |
| Points : field_5 (source point)                               |       |     |
| HDF5_LSASAF_MSG_LST_MSG-Disk_201806241215_rep : Band 1 (ra    | ster) |     |
| HDF5_LSASAF_MSG_LST_MSG-Disk_201806241200_rep : Band 1 (ra    | ster) |     |
| HDF5_LSASAF_MSG_LST_MSG-Disk_201806241145_rep : Band 1 (ra    | ster) |     |
| HDF5_LSASAF_MSG_LST_MSG-Disk_201806241130_rep : Band 1 (ra    | ster) |     |
| HDF5_LSASAF_MSG_LST_MSG-Disk_201806241115_rep : Band 1 (ra    | ster) |     |
| LIDES LOAGAE MAGE LOT MAGE Diele 201006241100 cons Dand 1 (co | ctor) | × . |
| Output point vector layer:                                    |       |     |
|                                                               | Deer  |     |
|                                                               | Brow  | se  |
| Add created layer to the map                                  |       |     |
|                                                               |       |     |
| Status:                                                       |       |     |
| Complete the input fields and press OK OK                     | C     | ose |

When you click in the Ok button the following message is shown:

|         |          | source                                                              | nam     | 1 |
|---------|----------|---------------------------------------------------------------------|---------|---|
| 1       | HDF5_LSA | SAF_MSG_LST_MSG-Disk_201806241000_rep : Band 1                      | HDF5_LS |   |
| 2       | HDF5_LSA | SAF_MSG_LST_MSG-Disk_201806241015_rep : Band 1                      | HDF5_LS |   |
| 3       | HDF5_LSA | SAE MSG LST MSG-Disk 201806241030 rep : Band 1                      | HDF5_LS |   |
| 4       | HDF5_LSA | Q Point Sampling Tool X                                             | HDF5_LS |   |
| 5       | HDF5_LSA | At least two field names are the same!<br>Please type unique names. | HDF5_LS |   |
| 6       | HDF5_LS4 | · · · · 1                                                           | HDF5_LS |   |
| 7       | HDF5_LSA | ОК 1                                                                | HDF5_LS |   |
| 8       | HDF5_LSA | SAF_MSG_LST_MSG-Disk_201806241145_rep : Band 1                      | HDF5_LS |   |
| 9       | HDF5_LSA | SAF_MSG_LST_MSG-Disk_201806201200_rep : Band 1                      | HDF5_LS |   |
| 10<br>< |          | SAE MSG LST MSG-Disk 201806241215 ren - Rand 1                      | HDES IS | ` |

So you need to click in the **OK** button and then double-click in the name of each datafile and change it (for instance 1,2,3,...):

| Point Sampling Tool ? |                                                  |       |           |      |  |  |  |  |  |
|-----------------------|--------------------------------------------------|-------|-----------|------|--|--|--|--|--|
| Gen                   | eral Fields About                                |       |           |      |  |  |  |  |  |
|                       | source                                           |       | name      | ^    |  |  |  |  |  |
| 1                     | 5_LSASAF_MSG_LST_MSG-Disk_201806241000_rep : B   | and 1 | HDF5_LSA  | SA   |  |  |  |  |  |
| 2                     | 5_LSASAF_MSG_LST_MSG-Disk_201806241015_rep : B   | and 1 | HDF5_LSAS | SA   |  |  |  |  |  |
| 3                     | 5_LSASAF_MSG_LST_MSG-Disk_201806241030_rep : B   | and 1 | HDF5_LSAS | SA   |  |  |  |  |  |
| 4                     | 5_LSASAF_MSG_LST_MSG-Disk_201806241045_rep : B   | and 1 | HDF5_LSAS | SA   |  |  |  |  |  |
| 5                     | 5_LSASAF_MSG_LST_MSG-Disk_201806241100_rep : B   | and 1 | HDF5_LSAS | SA   |  |  |  |  |  |
| 6                     | 5_LSASAF_MSG_LST_MSG-Disk_201806241115_rep : B   | and 1 | HDF5_LSAS | SA   |  |  |  |  |  |
| 7                     | 5_LSASAF_MSG_LST_MSG-Disk_201806241130_rep : B   | and 1 | HDF5_LSAS | SA   |  |  |  |  |  |
| 8                     | 5_LSASAF_MSG_LST_MSG-Disk_201806241145_rep : B   | and 1 | HDF5_LSAS | SA   |  |  |  |  |  |
| 9                     | 5_LSASAF_MSG_LST_MSG-Disk_201806201200_rep : B   | and 1 | HDF5_LSAS | SA   |  |  |  |  |  |
| 10<br><               | 5 I SASAF MSG I ST MSG-Dick 201806241215 ren · R | and 1 | HDE5 I SA | × ×  |  |  |  |  |  |
| itati                 | us:                                              | OK    |           | lose |  |  |  |  |  |
| Ch                    | eck input values, please!                        |       |           |      |  |  |  |  |  |

| Gene  | ral Fields About                                                   |     |       |  |  |  |  |  |  |
|-------|--------------------------------------------------------------------|-----|-------|--|--|--|--|--|--|
| I     | source<br>MUF5_LSASAF_WISG_LST_WISG-DISK_201800241000_rep : Band 1 | I I | iam ^ |  |  |  |  |  |  |
| 2     | HDF5_LSASAF_MSG_LST_MSG-Disk_201806241015_rep : Band 1             | 2   |       |  |  |  |  |  |  |
| 3     | HDF5_LSASAF_MSG_LST_MSG-Disk_201806241030_rep : Band 1             | 3   |       |  |  |  |  |  |  |
| 4     | HDF5_LSASAF_MSG_LST_MSG-Disk_201806241045_rep : Band 1             | 4   |       |  |  |  |  |  |  |
| 5     | HDF5_LSASAF_MSG_LST_MSG-Disk_201806241100_rep : Band 1             | 5   |       |  |  |  |  |  |  |
| 6     | HDF5_LSASAF_MSG_LST_MSG-Disk_201806241115_rep : Band 1             | 6   |       |  |  |  |  |  |  |
| 7     | HDF5_LSASAF_MSG_LST_MSG-Disk_201806241130_rep : Band 1             | 7   |       |  |  |  |  |  |  |
| 8     | HDF5_LSASAF_MSG_LST_MSG-Disk_201806241145_rep : Band 1             | 8   |       |  |  |  |  |  |  |
| 9     | HDF5_LSASAF_MSG_LST_MSG-Disk_201806241200_rep : Band 1             | 9   |       |  |  |  |  |  |  |
| 10    | HDF5_LSASAF_MSG_LST_MSG-Disk_201806241215_rep : Band 1             | 10  | ~     |  |  |  |  |  |  |
| <     |                                                                    |     | >     |  |  |  |  |  |  |
| Statu | s: OK                                                              |     | Close |  |  |  |  |  |  |

Finally select an output filename (and the directory where to save it) with extension **.shp** you need and click **Ok.** You should get the message **Status: OK. The new layer has been added to the map:** 

| <b>Q</b> Point Sampling Tool                                       | ?      | ×   |
|--------------------------------------------------------------------|--------|-----|
| General Fields About                                               |        |     |
| Layer containing sampling points:                                  |        |     |
| Points                                                             |        | -   |
| Layers with fields/bands to get values from:                       |        |     |
| Points : Nome (source point)                                       |        | ^   |
| Points : y (source point)                                          |        |     |
| Points : x (source point)                                          |        |     |
| Points : field_4 (source point)                                    |        |     |
| Points : field_5 (source point)                                    |        |     |
| HDF5_LSASAF_MSG_LST_MSG-Disk_201806241000_rep : Band 1 (raster     | ()     |     |
| HDF5_LSASAF_MSG_LST_MSG-Disk_201806241015_rep : Band 1 (raster     | )      |     |
| HDF5_LSASAF_MSG_LST_MSG-Disk_201806241030_rep : Band 1 (raster     | ()     |     |
| HDF5_LSASAF_MSG_LST_MSG-Disk_201806241045_rep : Band 1 (raster     | ()     |     |
| HDF5_LSASAF_MSG_LST_MSG-Disk_201806241100_rep : Band 1 (raster     | )      | v . |
| LINES I CACAE MCC I CT MCC Diele 2010062/1115 con . Dand 1 (ractor | A      |     |
| Output point vector layer:                                         |        |     |
|                                                                    | Browse |     |
|                                                                    |        | _   |
| Add created layer to the map                                       |        |     |
|                                                                    |        |     |
| Status:                                                            |        |     |
| OK. The new layer has been added to the man. OK                    | Clos   | e   |
|                                                                    |        |     |

**10.** Go to the Qgis layers window and click on the name of the created layer with the right button of you mouse and select **Save as...like in next figure:** 

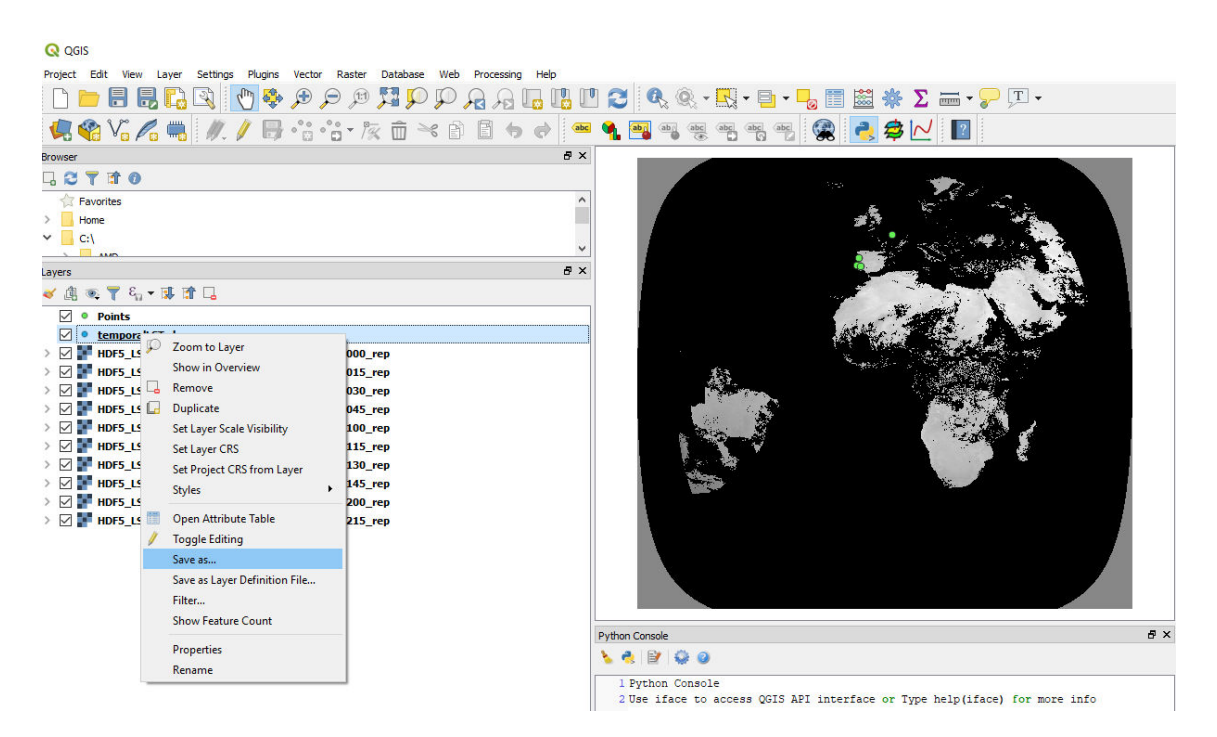

A **Save Vector Layer** window will pop up, and you will be able to save the .sh file as a CSV (be sure to select the directory where you are saving the file):

| Q Save Vector Layer as ?                                                                                                    |                                                                           |                |   |  |  |  |  |  |  |
|----------------------------------------------------------------------------------------------------|---------------------------------------------------------------------------|----------------|---|--|--|--|--|--|--|
| Format Cor<br>File name Layer name CRS EPS                                                                                                    | ma Separated Value [CSV]<br>G:4326 - WGS 84                               | •<br>          | ] |  |  |  |  |  |  |
| Encoding<br>Save only sel                                                                                                    | UTF-8<br>ected features<br>to map<br>s to export and their export options | •              |   |  |  |  |  |  |  |
| Geometry type Geometry type Force multi Include z-d Cartery Cartery Ca | Automatic type mension current: layer)                                    | •              |   |  |  |  |  |  |  |
| CREATE_CSVT                                                                                                    | NO                                                                        | •              |   |  |  |  |  |  |  |
| GEOMETRY                                                                                                    | <default></default>                                                       | •              |   |  |  |  |  |  |  |
| LINEFORMAT                                                                                                    | <default></default>                                                       | -              |   |  |  |  |  |  |  |
| SEPARATOR                                                                                                    | COMMA                                                                     | •              |   |  |  |  |  |  |  |
| WRITE_BOM                                                                                                    | •                                                                         |                |   |  |  |  |  |  |  |
| Custom Op                                                                                                    | tions —                                                                   |                |   |  |  |  |  |  |  |
|                                                                                                    |                                                                           | OK Cancel Help |   |  |  |  |  |  |  |

11. Open an excel spreadsheet. Go to **Data ->Obtain External Data-> From Text**. Select the previously saved .csv file. Open the file as comma separated fileds. You can now work with the data in excel to make some temporal plots, such as in the following example:

| E    | <del>ار</del> ا | ç    | >       |              |                                                                                                    |                    |          |           |                       |      | l          | Livro1 - Exc | :el                            |
|------|-----------------|------|---------|--------------|----------------------------------------------------------------------------------------------------|--------------------|----------|-----------|-----------------------|------|------------|--------------|--------------------------------|
| Fic  | neiro Ba        | se   | Inserir | Esquer       | na de Página                                                                                                    | Fórmu              | las Da   | idos Re   | ever Ver              | Q    | Diga o     | que preter   | nde fazer                      |
|      | <b>*</b>        |      | Calibri |              | • 11 • A                                                                                                    | • <sub>A</sub> • = |          | ≫         | Moldar Text           | o    | Gera       | I            | *                              |
|      | Colar 🥑         |      | N I     | <u>s</u> - E | - 🕭 -                                                                                                    | <u>A</u> - =       |          | € ⇒       | 🗄 Unir e Centr        | ar 👻 | <b>9</b> . | % 000        | 00, 00,<br>0, <del>4</del> 00, |
| Área | de Transferé    | en ۲ | ā.      | Tipo de      | Letra                                                                                                    | G.                 |          | Alinhamen | to                    | G    |            | Número       | G                              |
| 0    | 12              |      |         |              | e II                                                                                                    |                    |          |           |                       |      |            |              |                                |
| 0.   | 13              |      |         | ~ )          | ar III                                                                                                    |                    |          |           |                       |      |            |              |                                |
|      | А               |      | В       | С            | D                                                                                                    | E                  | F        | G         | Н                     | 1    |            | J            | К                              |
| 1    | Nome            |      | 1       | 2            | 3                                                                                                    | 4                  | 5        | 6         | 7                     |      | 8          | 9            | 10                             |
| 2    | Lx              |      | 31.59   | 32.71        | 32.71                                                                                                    | 33.48              | 34.12    | 34.12     | 33.38                 | 32   | .51        | 32.38        | 33.82                          |
| 3    | Pt              |      | -80     | -80          | -80                                                                                                    | -80                | -80      | -80       | -80                   | 8    | -80        | -80          | -80                            |
| 4    | Evora           |      | 32.07   | 32.4         | 33.15                                                                                                    | 33.63              | 35.05    | 35.8      | 36.97                 | 37   | .66        | 38.66        | 38.21                          |
| 5    | Paris           |      | -80     | -80          | -80                                                                                                    | -80                | -80      | -80       | -80                   | 8    | -80        | -80          | -80                            |
| 0    |                 |      |         |              |                                                                                                    |                    |          |           |                       |      |            |              |                                |
| /    | 60              | ,    |         |              |                                                                                                    |                    |          |           |                       |      |            |              |                                |
| 0    | - 40            |      |         |              |                                                                                                    |                    |          |           |                       |      |            |              |                                |
| 10   | -               |      |         |              |                                                                                                    |                    |          |           |                       |      |            |              |                                |
| 11   | 20              | ) —  |         |              |                                                                                                    |                    |          |           |                       |      |            |              |                                |
| 12   |                 |      |         |              |                                                                                                    |                    |          |           |                       |      |            |              |                                |
| 13   | C               | ) —  |         |              |                                                                                                    |                    |          |           |                       |      |            |              |                                |
| 14   | ()              | 0    |         | 2            |                                                                                                    | 4                  | 6        |           | 8                     |      | 10         |              | 12                             |
| 15   | 20              | )    |         |              |                                                                                                    |                    |          |           |                       |      |            |              |                                |
| 16   |                 |      |         |              |                                                                                                    |                    |          |           |                       |      |            |              |                                |
| 17   | -40             | )    |         |              |                                                                                                    |                    |          |           |                       |      |            |              |                                |
| 18   | -60             |      |         |              |                                                                                                    |                    |          |           |                       |      |            |              |                                |
| 19   | -00             | ·    |         |              |                                                                                                    |                    |          |           |                       |      |            |              |                                |
| 20   | -80             |      |         |              | _                                                                                                    |                    |          |           |                       |      | _          |              |                                |
| 21   |                 |      |         |              |                                                                                                    |                    | Ī        |           |                       |      |            |              |                                |
| 22   | -100            | )    |         |              |                                                                                                    |                    |          |           |                       |      |            |              |                                |
| 23   |                 |      |         |              |                                                                                                    |                    | Days     |           |                       |      |            |              |                                |
| 24   |                 |      |         |              |                                                                                                    | Lx P               | t — — Fv | ora 🚤 F   | Paris                 |      |            |              |                                |
| 25   |                 |      |         |              | 100 million - 100 million - 100 million - 100 million - 100 million - 100 million - 100 million - 100 million - |                    |          |           | interiore<br>Non-The- |      |            | 17           |                                |